## **Schoology Basics**

1) If you are using a tablet, you can download Schoology from the App store. To access schoology online, go to the Christina School District website, and click on FIND IT FAST and then RESOURCES for STUDENTS

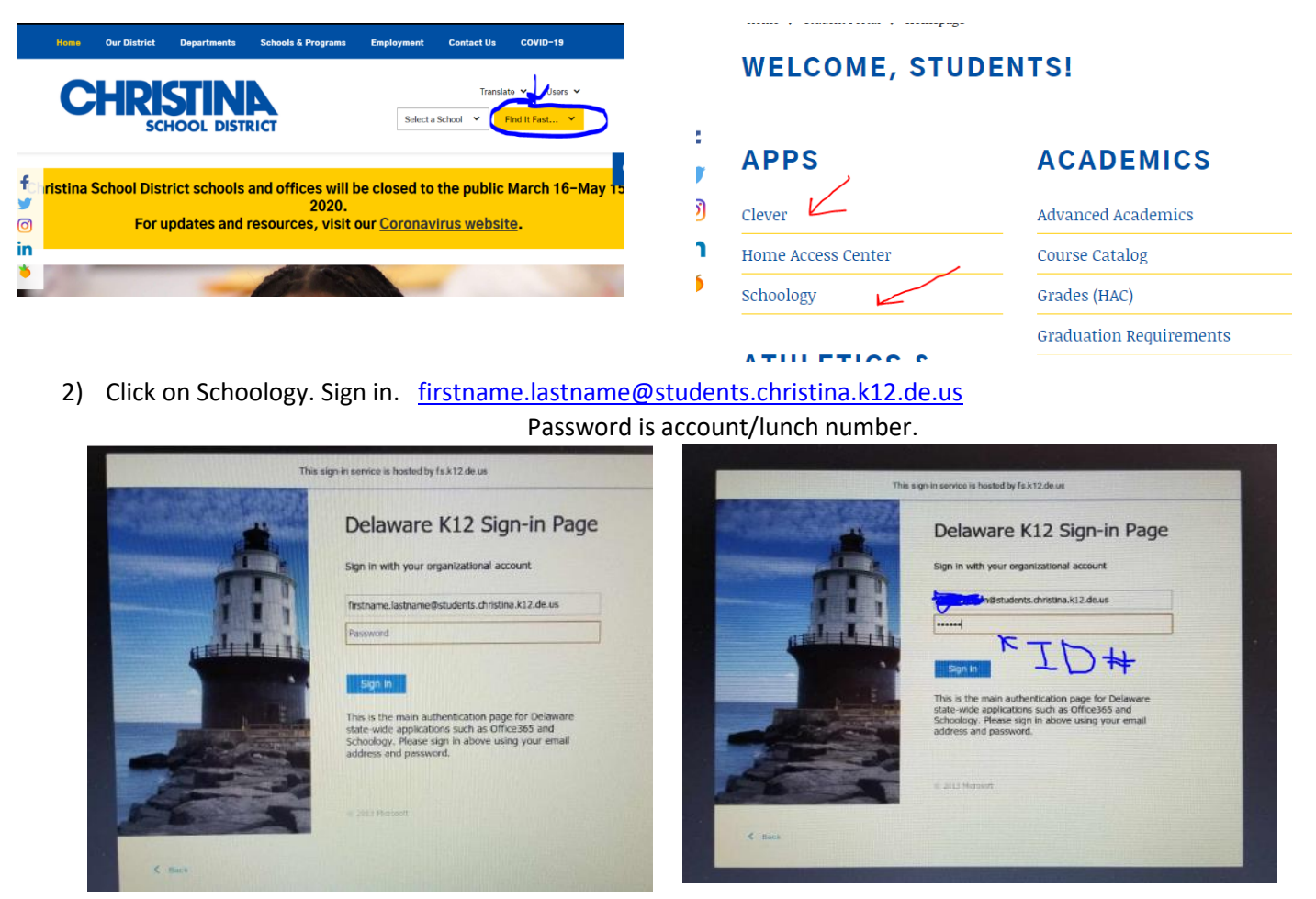

3) This is what you will see: Messages from your teachers are in the middle and upcoming assignments are on the right.

| C  C  Construct12.schoology.com/home Soo  Wood COURSES GROUPS RESOURCES GROUPS                                                                                                    |                                                         |
|----------------------------------------------------------------------------------------------------|---------------------------------------------------------|
| RECENT ACTIVITY COURSE DASHEDARD                                                                                                    |                                                         |
| Post: 🔁 Event - More Most Recent - Most Recent - Most Recent - Most Recent - Most Recent - Company Recent - Company Recent - | Upcoming Calendar<br>MONDAY, APRIL 20, 2020             |
| The posted assignments are only samples for me to show you today on or 2 200m Meeting.<br>Visuwill not start anything on Schoology until Monday after Mart.<br>• Show Meet<br>Tiday at 11.35 am - Life                                                                                                    | Responsibilities sample 11-59 pm Rights sample 15.50 pm |
| Kichelle Kennard = Mathematics Grade 5: Section 104.3<br>Hello Everyanel if you are schoology and you see an assignment right now, please D0 NOT somplete it.<br>The posted assignments are only samples for me to show you today on our Zoout Meeting.                                                                                                    | Rights vs. Responsibilities 1159 pm                     |
| Rou wan nei suari anytang on sunoongy unita Moniday artis Many<br>- Show More<br>Todiy ar T131 an Uke                                                                                                    | Requests<br>db : group mattern                          |
| Michelle Kennard - Science Grade 5: Section 104-4<br>Help benyonetif you are schoology and you are an assignment right now, please 50 NOT complete a.<br>The pasted assignments are entry rangements for more school you trading on our Zoom Metrica<br>You will not start anything on Schoology until Monday after Mart.<br>- Those forms                                                                                                    | 6                                                       |

4) You can click on the assignment links on the right to go right to an assignment, or you can view the calendar.

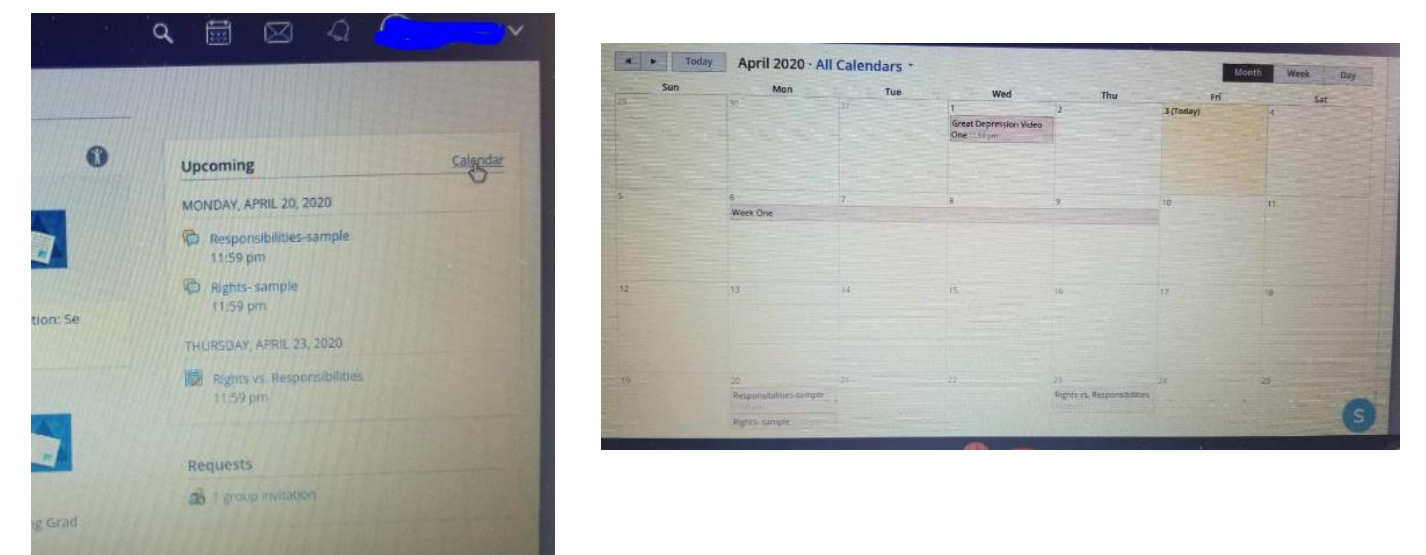

5) Click on course dashboard to see all of your "Courses". This will include reading, writing, math, science, and social studies, in addition to homeroom and specials classes.

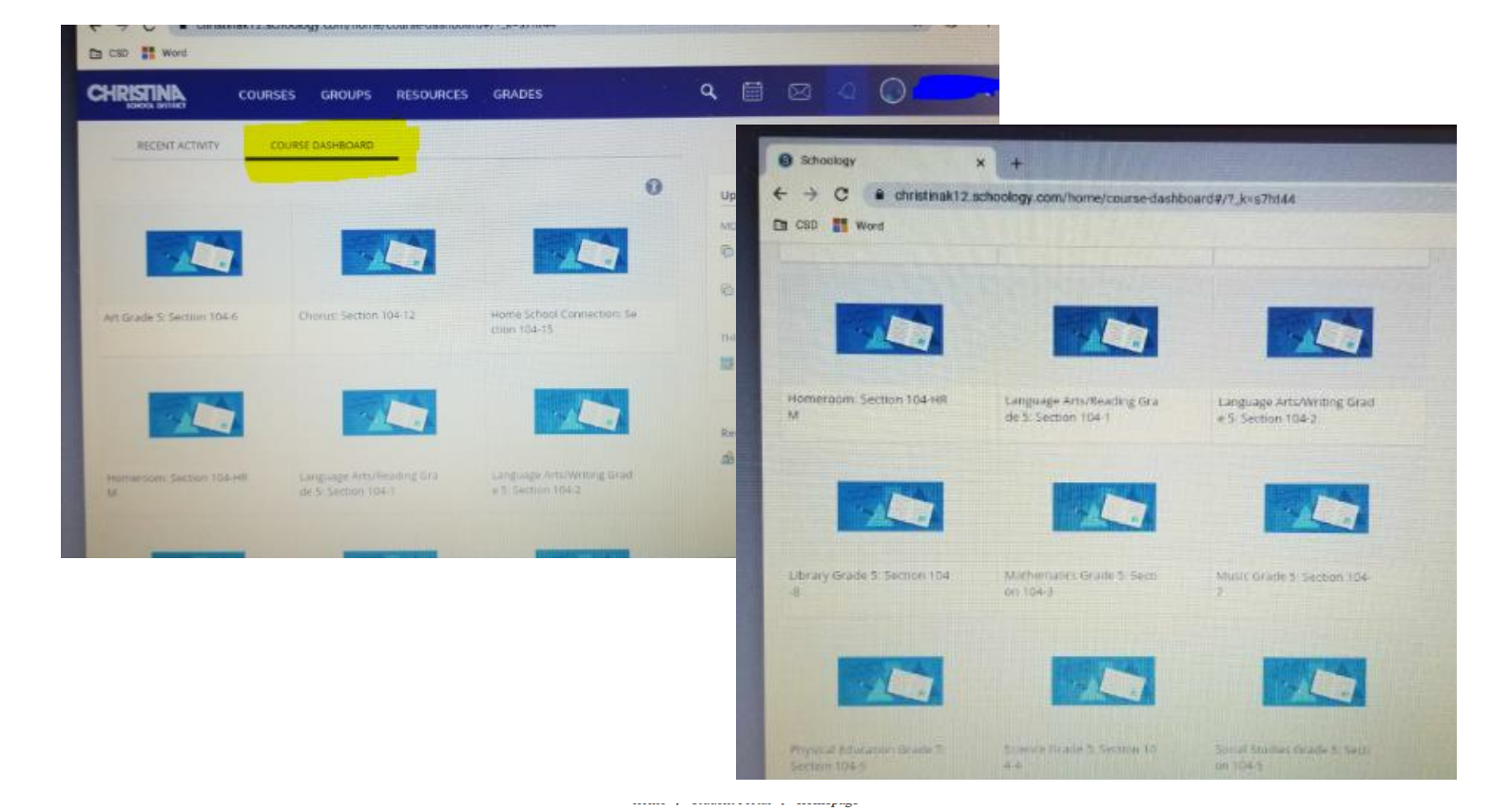

6) Click on CLEVER for dreambox or

iReady

WELCOME, STUDENTS!

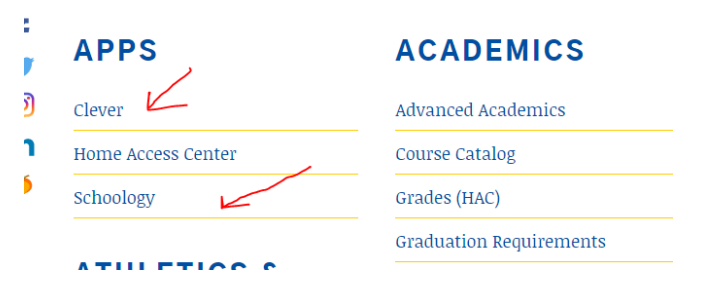

7) Click on ACTIVE DIRECTORY. Log-in: <u>firstname.lastname@students.christina.k12.de.us</u>

Password is account/lunch number.

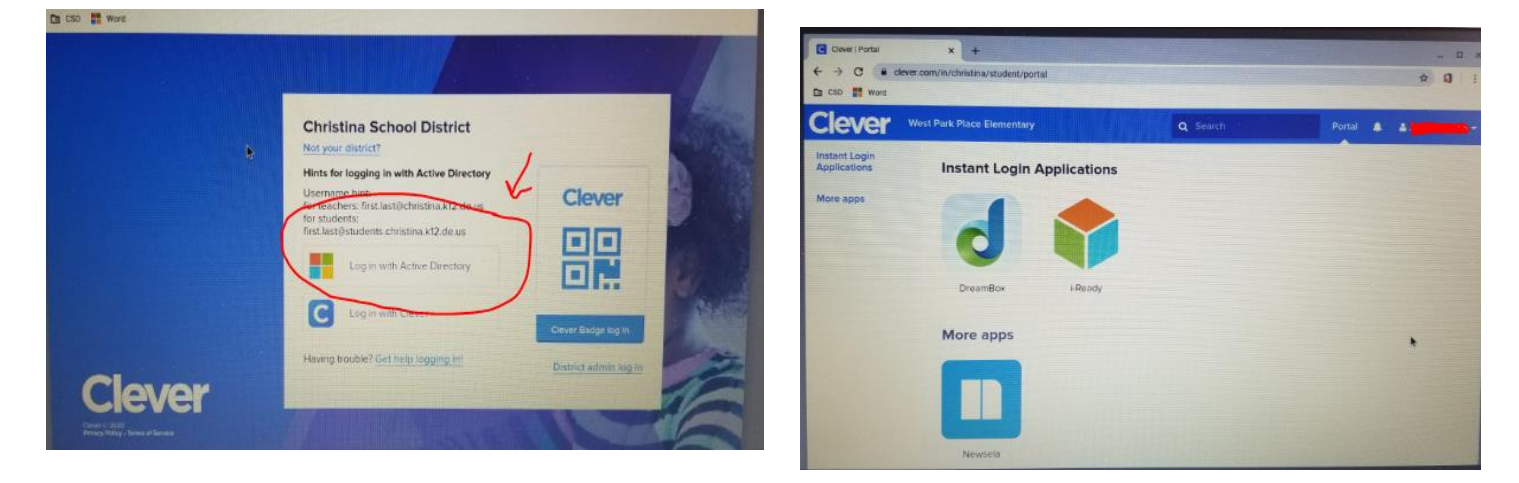